# BAB I

# PANDUAN PENGGUNA

# A. Registrasi Pengguna Baru

1. Registrasi dilakukan untuk mendaftarkan akun baru bagi pengguna E-Waris. Setiap pengguna harus membuat akun untuk membuat Surat Pernyataan Ahli Waris. Klik tombol *Sign In* yang ditandai kotak merah untuk masuk ke halaman *login*.

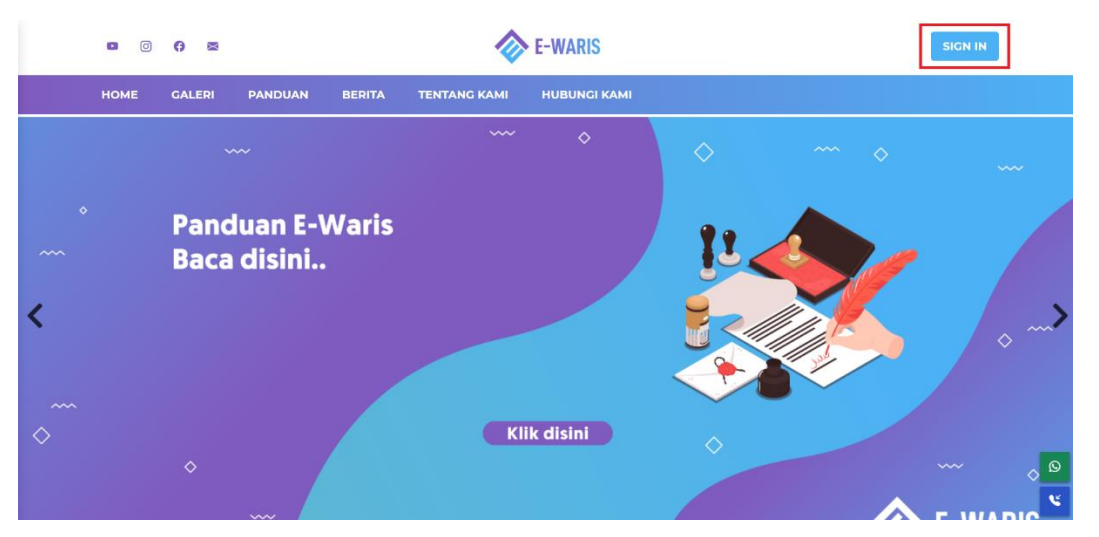

2. Setelah mengklik tombol *Sign In*, pengguna masuk ke halaman *login*. Bila pengguna sudah mempunyai akun, pengguna tinggal memasukan *email/username* dan *password*. Sedangkan jika pengguna belum mempunyai akun, pengguna harus membuat akun dengan registrasi/mendaftar. Cara registrasi yaitu menekan "Klik disini untuk daftar".

| · ~ Ø | Login E-Waris                                               |
|-------|-------------------------------------------------------------|
|       | Email/Username                                              |
|       | Masukkan Email atau Username                                |
|       | Password                                                    |
|       | Masukkan Password                                           |
|       | Ingat Saya                                                  |
|       | Login                                                       |
|       | Belum mempunyai akun? <mark>Klik disini untuk daftar</mark> |

3. Pengguna masuk ke halaman *register*. Disini pengguna memasukkan Nama Lengkap, *Username*, *Email*, *Password*, dan Konfirmasi *Password*. *Password* minimal harus 8 karakter supaya berhasil registrasi. Setelah selesai memasukkan data tersebut, klik tombol *register* untuk membuat akun baru.

| IVIGSGRRAT   | Nama Lengkap        |
|--------------|---------------------|
| Username     |                     |
| Masukkan     | Username            |
| Email        |                     |
| Masukkan     | Email               |
| Password     |                     |
| Masukkan     | Password            |
| Konfirmasi I | Password            |
| Masukkan     | Konfirmasi Password |

4. Ini adalah tampilan awal untuk pengguna yang belum pernah membuat Surat Keterangan Ahli Waris. Selamat, pengguna sudah berhasil masuk ke halaman pembuatan Surat Keterangan Ahli Waris. Selanjutnya, pengguna akan mempelajari cara pembuatan surat.

| User  | Ē                                            |               |        | contoh - |       |
|-------|----------------------------------------------|---------------|--------|----------|-------|
| Surat | Surat<br>Cari Surat berdasarkan Nama Pewaris |               | ٩      | E        | SURAT |
|       | Nama Pewaris                                 | Jenis Kelamin | Alamat | Status   | Aksi  |
|       |                                              |               |        |          |       |

#### B. Membuat Surat Pernyataan Ahli Waris.

1. Setelah pengguna berhasil masuk melalui *login/register*, pengguna masuk ke halaman pembuatan Surat Keterangan Ahli Waris. Untuk membuat suratnya, pengguna menekan tombol "+ Surat".

| User  | Ē                                  |               |        |        | ontoh - |
|-------|------------------------------------|---------------|--------|--------|---------|
| Surat | Surat<br>Cari Surat berdasarkan Na | ma Pewaris    | ٩      |        | SURAT   |
|       | Nama Pewaris                       | Jenis Kelamin | Alamat | Status | Aksi    |
|       |                                    | 1 - 0 dari 0  |        |        |         |

2. Kemudian pengguna masuk ke halaman pembuatan Surat Pernyataan Ahli Waris. Disini pengguna memasukkan Data Pewaris. Pewaris adalah orang yang telah meninggal dunia, yang memberikan warisan kepada Ahli Waris. Disini pengguna memasukkan Nama Pewaris, Jenis Kelamin, Alamat, meng-*upload* KTP Pewaris, Tanggal Meninggal, No. Akta Kematian, meng-*upload* file Akta Kematian, seperti gambar di bawah ini.

|                   | Data Pewaris                                                                                                    |   |
|-------------------|----------------------------------------------------------------------------------------------------|---|
| Nama              | Siti Guntari S Suyadi                                                                                                    |   |
| Jenis Kelamin     | Perempuan                                                                                                    | ~ |
| Alamat            | JI.Panglima Polim IV No. 24 RT 007/003 Kelurahan Melawai, Kecamatan Kebayoran Baru, Kota Administrasi<br>Jakarta Selatan                                                                                                    |   |
|                   |                                                                                                    |   |
| KTP Pewaris       |                                                                                                    |   |
|                   | PROVINISTERO JAKARTA                                                                                                    |   |
|                   | RIC INTELLOCATION OF THE CONTRACT OF THE CONTRACT OF THE CONTR |   |
| Tanggal Meninggal | 05/01/2004                                                                                                    |   |
|                   |                                                                                                    |   |
| No. Akta Kematian | 3174-KM-15092016-0001                                                                                                    |   |
| Akta Kematian     | File Akta Kematian                                                                                                    |   |
|                   | Choose File akta_kematian.jpg                                                                                                    |   |
|                   |                                                                                                    |   |

3. Setelah pengguna memasukkan Data Pewaris, pengguna memasukkan Data Pasangan Pewaris, seperti Nama Pasangan, Tanggal Menikah, Duplikat Buku Nikah, meng-*upload* Buku Nikah, Duplikat Buku Nikah Dikeluarkan Oleh, Tanggal Dikeluarkannya Duplikat Buku Nikah, dan No. Akta Nikah.

|                        | Data Pasangan Pewaris                           |
|------------------------|-------------------------------------------------|
| Nama Pasangan          | Slamet Suyadi                                   |
| Tanggal Menikah        | 08/09/1960                                      |
| Duplikat Buku Nikah    | B- 113/Kua.09.1.4/PW.01/XII/2023                |
| Buku Nikah             | File Buku Nikah<br>Choose File buku nikah.jpg   |
|                        |                                                 |
|                        | Set     Set Set Set Set Set Set Set Set Set Set |
| Dikeluarkan Oleh       | KUA Kecamatan Kebayoran Baru                    |
| Tanggal<br>Dikeluarkan | 11/12/2023                                      |
| No. Akta Nikah         | 41577/372/1960                                  |

4. Selanjutnya, pengguna mengisi Data Ahli Waris. Untuk menambah Ahli Waris, pengguna menekan tombol "+" yang ditandai kotak berwarna merah. Sedangkan untuk menghapus Ahli Waris, pengguna menekan tombol berikon tempat sampah yang diwarnai kotak berwarna ungu. Pengguna mengisi semua data terkait Ahli Waris, seperti Nama Anak, NIK, Tempat Lahir, Tanggal Lahir, Lahir Berdasarkan Keterangan, Tanggal Lahir Berdasarkan, Agama, Alamat Ahli Waris, Apakah Ahli Waris Prematur, Apakah Ahli Waris sudah meninggal dan memiliki anak.

| Nama Anak                                       | NIK                                                        | _ |
|-------------------------------------------------|------------------------------------------------------------|---|
| Fajarina Gunawati                               | 3174015601620004                                           |   |
| Tempat Lahir                                    | Tanggal Lahir                                              |   |
| Jakarta                                         | 12/01/1962                                                 |   |
| Berdasarkan Keterangan                          | Tanggal Berdasarkan                                        |   |
| Keterangan Kelahiran Rumah Sakit Budi Kemuliaan | 01/24/1981                                                 |   |
| Agama                                           | Alamat Pewaris                                             |   |
| Islam                                           | JI.Panglima Polim IV No.24 Rt 007/003 Kelurahan Melawai Ke | 8 |
| Apakah ahli waris lahir secara prematur?        |                                                            |   |
| Tidak                                           | ~                                                          |   |
| Apakah ahli waris suda                          | ah meninggal dan memiliki anak?                            |   |
| Tidak                                           |                                                            |   |

5. Apabila Ahli Waris lahir secara prematur, isi data dengan "YA". Kemudian akan muncul tampilan baru untuk meng-*upload* file Surat Prematur.

| Apakah ahli waris lahir secara prematur? | Upload Prematur           |
|------------------------------------------|---------------------------|
| Ya                                       | Choose File premature.png |

6. Apabila Ahli Waris sudah meninggal dan memiliki anak, akan muncul tampilan baru seperti di bawah ini. Pengguna harus memasukkan data mengenai anaknya Ahli Waris.

| Ya                                              |     |                       | ~ |
|-------------------------------------------------|-----|-----------------------|---|
|                                                 |     |                       | • |
| enis Kelamin                                    |     |                       |   |
| Laki-laki                                       |     |                       | ~ |
| anggal Meninggal                                |     | No. Akta Kematian     |   |
| 12/05/2024                                      |     | No. Akta Kematian     |   |
| lama Pasangan                                   |     | Tanggal Menikah       |   |
| Holis                                           |     | mm/dd/yyyy            |   |
| likeluarkan Oleh                                |     | No. Akta Nikah        |   |
| Keterangan Kelahiran Rumah Sakit Azra           |     | 5575-KM-67092016-4000 |   |
| Data Anak Ahli Waris<br>Nama Anak               | NIK |                       | + |
| Bambang                                         | 3   | 200127316812          |   |
| Tempat Lahir                                    | Tar | nggal Lahir           |   |
| Bandung                                         | 0   | n/03/2000 🗖           |   |
| Berdasarkan Keterangan                          | Tar | nggal Berdasarkan     |   |
|                                                 | 10  | 0/05/2000             |   |
| Keterangan Kelahiran Rumah Sakit Islam          |     |                       |   |
| Keterangan Kelahiran Rumah Sakit Islam<br>Agama | Ala | ımat Pewaris          |   |

7. Selanjutnya pengguna memasukkan dua Data Saksi, seperti di bawah ini.

| Data Saksi   |  |  |
|--------------|--|--|
| Nama Saksi 1 |  |  |
| Septiana     |  |  |
| Nama Saksi 2 |  |  |
| Oktoviansah  |  |  |

8. Kemudian pengguna memasukkan Data RT, Data RW, Data Kecamatan, Data Kelurahan. Setelah selesai seperti contoh, pengguna menekan tombol "Simpan" untuk mengajukan surat ke sistem E-Waris.

| Nama RT                  | Data RT              |   |
|--------------------------|----------------------|---|
| Ketua RT 007/003         |                      |   |
| Nomor Register           | Tanggal              |   |
| דדדדדדדדד                | 12/04/2024           | D |
| Nama RW                  | Data RW              |   |
| Ketua RW 003             |                      |   |
| Nomor Register           | Tanggal              |   |
| 123123123                | 11/04/2024           |   |
|                          | Data Kecamatan       |   |
| Nama Kecamatan           | Nama Camat           |   |
| Kecamatan Kebayoran Baru | Camat Kebayoran Baru |   |
| Nomor Register           | Tanggal              |   |
| 22222222222              | 12/04/2024           | Ē |
|                          | Data Kelurahan       |   |
| Nama Kelurahan           | Nama Lurah           |   |
| Kelurahan Melawai        | Lurah Melawai        |   |
| Nomor Register           | Tanggal              |   |
|                          | 04/14/2024           | m |

9. Simpan berhasil ketika muncul tulisan notifikasi "Surat Berhasil Disimpan" seperti yang ditunjukkan huruf a. Ikon "pensil" yang ditandai huruf b adalah tombol untuk mengedit Surat Pernyataan yang sudah disimpan. Lalu ikon "tempat sampah" yang ditandai huruf c adalah tombol untuk menghapus Surat Pernyataan yang sudah dibuat.

| User                                   | Ē            |                  |                                         | (                             | <b>8</b> col | ntoh -   |
|----------------------------------------|--------------|------------------|-----------------------------------------|-------------------------------|--------------|----------|
| Surat Surat Surat berhasil disimpan a. |              |                  |                                         |                               | SURAT        |          |
|                                        | Nama Pewaris | Jenis<br>Kelamin | Alamat                                  | Status<br>Reium Terrerifikasi | Aksi         |          |
|                                        | Suyadi       | reimpuur         | Baru, Kota Administrasi Jakarta Selatan |                               | 1            | в.<br>с. |
|                                        |              |                  | 1 - 1 dari 1                            |                               |              |          |

10. Di dalam list Surat Pernyataan, terdapat Status verifikasi yang terdiri dari tiga, yaitu "Belum Terverifikasi", "Tidak terverifikasi" dan "Terverifikasi". Jika status bertuliskan "Belum Terverifikasi", maka pengguna harus menunggu admin untuk mengecek data Surat Pernyataan yang dikirim oleh pengguna. Jika status "Tidak Terverifikasi", maka pengguna harus membenarkan data-data yang salah di dalam Surat Pernyataan Ahli Waris. Pengguna akan dikirimkan email oleh admin E-Waris setelah status dinyatakan "Selesai Terverifikasi".

| Nama Pewaris             | Jenis<br>Kelamin | Alamat                                                                                                    | Status              | Aksi |
|--------------------------|------------------|----------------------------------------------------------------------------------------------------|---------------------|------|
| Siti Guntari S<br>Suyadi | Perempuan        | Jl.Panglima Polim IV No. 24 RT 007/003 Kelurahan Melawai, Kecamatan Kebayoran<br>Baru, Kota Administrasi Jakarta Selatan | Belum Terverifikasi | 1    |
| ,                        |                  |                                                                                                    |                     | Ē    |

#### BAB II

# PANDUAN ADMIN

# A. Manajemen Admin

1. Admin memasukkan Email/Username dan Password sesuai yang diberikan oleh sistem E-Waris. Setelah mengisi, admin menekan tombol "Login".

| • | Login E-Waris                                         |           |
|---|-------------------------------------------------------|-----------|
|   | Email/Username                                        |           |
|   | e-waris@gmail.com                                     |           |
|   | Password                                              |           |
|   |                                                       |           |
|   | 🗌 Ingat Saya 🛛 Lupa                                   | Password? |
|   | Login                                                 |           |
|   | Belum mempunyai akun? <u>Klik disini untuk daftar</u> | :         |

2. Ini adalah tampilan Admin saat berhasil *login* di *website* E-Waris. Admin dapat memanajemen akun *User*, Surat Pernyataan Ahli Waris, Galeri, Berita, Profil, Logo, Slide, dan Info di *Home*/Beranda.

| Admin |           | E                        |                 |                                                                                                    |          | 8                   | e-waris 🗸  |
|-------|-----------|--------------------------|-----------------|----------------------------------------------------------------------------------------------------|----------|---------------------|------------|
| 2     | User      |                          |                 |                                                                                                    |          |                     |            |
|       | Surat     | Surat                    |                 |                                                                                                    |          |                     |            |
|       | Galeri    | Cari Surat berda         | asarkan Nama Pe | waris $ ho$                                                                                                    | SURA     |                     |            |
| e     | Berita    | Surat aggel d            | ivorifikaci     |                                                                                                    |          |                     |            |
| ÷     | Profil    | Surat gagara             | Wornikdai       |                                                                                                    |          |                     |            |
| ø     | Logo      |                          | Jenis           |                                                                                                    | Nama     |                     |            |
| ≢     | Slide     | Nama Pewaris             | Kelamin         | Alamat                                                                                                    | Pembuat  | Status              | Aksi       |
| 8     | Info Home | Jamaludin                | Perempuan       | Jl. Bunga Nomor 1 Bogor                                                                                                  | towingku | Tidak Terverifikasi |            |
|       |           |                          |                 |                                                                                                    |          |                     | <b>e i</b> |
|       |           | Hazel                    | Laki-laki       | Jl. BUnga no 1                                                                                                    | example  | Terverifikasi       |            |
|       |           |                          |                 |                                                                                                    |          |                     | 8          |
|       |           | Joni                     | Laki-laki       | Jl. Manuk No 10, Depok                                                                                                   | e-waris  | Terverifikasi       |            |
|       |           |                          |                 |                                                                                                    |          |                     | 8 💼        |
|       |           | Siti Guntari S<br>Suyadi | Perempuan       | Jl.Panglima Polim IV No. 24 RT 007/003 Kelurahan Melawai,<br>Kecamatan Kebayoran Baru, Kota Administrasi Jakarta Selatan | contoh   | Belum Terverifikasi | × ×        |

3. Di tab Surat, terdapat daftar pengguna yang mengirimkan Surat Pernyataan Ahli Waris. Admin dapat membuat Surat Pernyataan Ahli Waris sendiri seperti pengguna.

| Surat                               |                          |                                                                                                    |                 |                     |                                                                                                    |  |  |  |  |
|-------------------------------------|--------------------------|----------------------------------------------------------------------------------------------------|-----------------|---------------------|----------------------------------------------------------------------------------------------------|--|--|--|--|
| Cari Surat berdasarkan Nama Pewaris |                          |                                                                                                    |                 | <b>H</b> SURAT      |                                                                                                    |  |  |  |  |
| Surat gagal d                       | Surat gagal diverifikasi |                                                                                                    |                 |                     |                                                                                                    |  |  |  |  |
| Nama Pewaris                        | Jenis<br>Kelamin         | Alamat                                                                                                    | Nama<br>Pembuat | Status              | Aksi                                                                                                    |  |  |  |  |
| Jamaludin                           | Perempuan                | Jl. Bunga Nomor 1 Bogor                                                                                                  | towingku        | Tidak Terverifikasi | 2                                                                                                    |  |  |  |  |
| Hazel                               | Laki-laki                | Jl. BUnga no 1                                                                                                    | example         | Torverifikasi       |                                                                                                    |  |  |  |  |
| Joni                                | Laki-laki                | JI. Manuk No 10, Depok                                                                                                   | e-waris         | Terverifikasi       | <ul> <li></li> <li></li></ul> |  |  |  |  |
| Siti Guntari S<br>Suyadi            | Perempuan                | Jl.Panglima Polim IV No. 24 RT 007/003 Kelurahan Melawai,<br>Kecamatan Kebayoran Baru, Kota Administrasi Jakarta Selatan | contoh          | Belum Terverifikasi | × ×                                                                                                    |  |  |  |  |

4. Bila status bertuliskan "Belum Terverifikasi", maka Admin harus mengecek data yang di-*upload* dengan cara menekan tombol pensil yang berwarna biru muda.

| Siti Guntari S<br>Suyadi | Perempuan | JI.Panglima Polim IV No. 24 RT 007/003 Kelurahan Melawai,<br>Kecamatan Kebayoran Baru, Kota Administrasi Jakarta Selatan | contoh | Belum Terverifikasi | <ul> <li>×</li> <li>×</li> </ul> |
|--------------------------|-----------|----------------------------------------------------------------------------------------------------|--------|---------------------|----------------------------------|
|--------------------------|-----------|----------------------------------------------------------------------------------------------------|--------|---------------------|----------------------------------|

5. Setelah menekan tombol pensil biru, Admin dapat mengecek data yang dikirimkan oleh pengguna. Bahkan Admin dapat mengubah data Surat Pernyataan tersebut. Bila ingin men-*download* file yang di-*upload*, Admin bisa menekan tombol "Download File" agar bisa mengecek *file* lebih detail.

| ŧ             | e-wc                                                                                                    | aris - |
|---------------|----------------------------------------------------------------------------------------------------|--------|
| Surat > Edit  | Surat                                                                                                    | ÷      |
|               | Data Pewaris                                                                                                    |        |
| Nama          | Siti Guntari S Suyadi                                                                                                    |        |
| Jenis Kelamin | Perempuan                                                                                                    | ~      |
| Alamat        | Jl.Panglima Polim IV No. 24 RT 007/003 Kelurahan Melawai, Kecamatan Kebayoran Baru, Kota Administrasi<br>Jakarta Selatan                                                                                                    |        |
| KTP Pewaris   | Fie KTP<br>Choose File No file chosen<br>Choose File No file chosen<br>Choosen<br>Choose File No file chosen<br>Choosen<br>Choosen<br>Ch | _#     |

 Setelah selesai mengecek semua data Surat Pernyataan yang dikirim oleh pengguna, Admin bisa menyimpan data tersebut dengan menekan tombol "Simpan", atau menekan tombol "Simpan + Preview" untuk melihat hasil PDF-nya.

| Data Kelurahan    |                      |  |  |  |  |
|-------------------|----------------------|--|--|--|--|
| Nama Kelurahan    |                      |  |  |  |  |
| Kelurahan Melawai |                      |  |  |  |  |
| Nama Lurah        |                      |  |  |  |  |
| Lurah Melawai     |                      |  |  |  |  |
| Nomor Registrasi  | Tanggal              |  |  |  |  |
| 5555555555555     | 01/01/2001           |  |  |  |  |
|                   |                      |  |  |  |  |
| SIMPAN            | SIMPAN + PREVIEW PDF |  |  |  |  |

7. Inilah tampilan bila Admin menekan tombol "Simpan + Preview". Admin akan melihat hasil PDF mengenai Surat Pernyataan Ahli Waris.

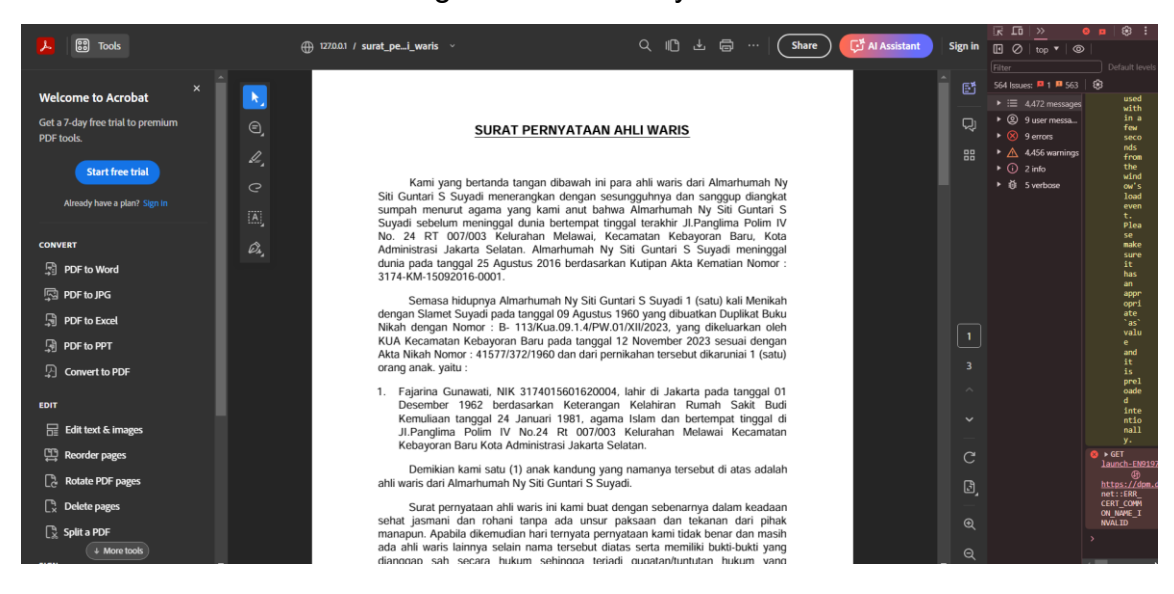

8. Setelah pengecekan untuk verifikasi, pengguna kembali ke halaman daftar surat.

| Surat                    |                                     |                                                                                                    |                 |                     |                                                                                                    |  |  |  |  |
|--------------------------|-------------------------------------|----------------------------------------------------------------------------------------------------|-----------------|---------------------|----------------------------------------------------------------------------------------------------|--|--|--|--|
| Cari Surat berda         | Cari Surat berdasarkan Nama Pewaris |                                                                                                    |                 |                     |                                                                                                    |  |  |  |  |
| Surat gagal d            | Surat gagal diverifikasi            |                                                                                                    |                 |                     |                                                                                                    |  |  |  |  |
| Nama Pewaris             | Jenis<br>Kelamin                    | Alamat                                                                                                    | Nama<br>Pembuat | Status              | Aksi                                                                                                    |  |  |  |  |
| Jamaludin                | Perempuan                           | Jl. Bunga Nomor 1 Bogor                                                                                                  | towingku        | Tidak Terverifikasi | <ul> <li></li> <li></li></ul>                                                                                                    |  |  |  |  |
| Hazel                    | Laki-laki                           | JI. BUnga no 1                                                                                                    | example         | Terverifikasi       |                                                                                                    |  |  |  |  |
| Joni                     | Laki-laki                           | JI. Manuk No 10, Depok                                                                                                   | e-waris         | Terverifikasi       | <ul> <li>Image: Constraint of the second second</li></ul> |  |  |  |  |
| Siti Guntari S<br>Suyadi | Perempuan                           | JI.Panglima Polim IV No. 24 RT 007/003 Kelurahan Melawai,<br>Kecamatan Kebayoran Baru, Kota Administrasi Jakarta Selatan | contoh          | Belum Terverifikasi | × ×                                                                                                    |  |  |  |  |

9. Ikon "Ceklis" berarti Admin akan mengubah status Surat Pernyataan menjadi "Terverifikasi". Ikon "X" berarti Admin akan mengubah status menjadi "Tidak Terverifikasi". Ikon "Printer" berarti Admin ingin melihat atau mencetak hasil PDF dari Surat Pernyataan Ahli Waris. Ikon "Tempat Sampah" berarti Admin ingin menghapus Surat Pernyataan yang dibuat oleh pengguna.

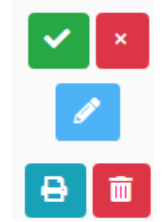